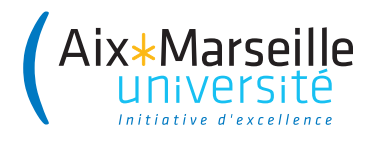

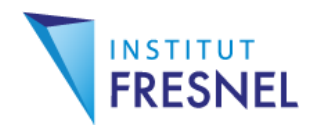

# Systèmes embarqués

# **Travaux Pratiques**

## Contrôle à distance d'un Raspberry Pi

Julien Marot

# 1 Introduction et paramétrage du smartphone

## **1.1 Introduction**

On souhaite lors de ce TP, prendre le contrôle du Raspberry Pi avec un smartphone.

## 1.2 Protocole

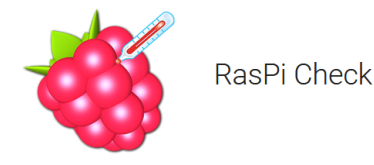

Figure 1.1 – Application RaspPi Check

#### Question 1:

- 1. Téléchargez Raspi Check sur votre smartphone;
- 2. Sur votre téléphone, faites un partage de connection : désactivez le WiFi, et créez un hot spot WiFi;
- 3. Eventuellement, donnez un mot de passe simple pour le hot spot WiFi;
- Sur le Raspberry Pi, cliquez sur l'icône WiFi (en haut ou en bas, à droite), et sélectionnez le réseau partagé par votre téléphone;
- 5. Une fois le mot de passe rentré, le Raspberry Pi doit se connecter. Lancez ifconfig sur un terminal;
- 6. Au niveau de l'item 'wlan0' vous pouvez lire l'adresse IP attribuée automatiquement à votre Raspberry.

- 7. Sur votre téléphone : renseignez votre Raspberry. On vous demande l'adresse IP. Ensuite, le login est pi, le mote de passe est raspberry.
- 8. Faites 'Rafraîchir' jusqu'à ce que les informations concernant votre RPi soient accessibles.
- 9. Appuyez sur 'COMMANDES' pour créer votre première commande à distance, par exemple 'ls' qui affiche le contenu du dossier courant (le dossier pi). Choisissez un délai de 10 secondes.

Question 2:

Vérifiez que par défaut le dossier de travail est 'pi'.

# 2 Prise de photo, contrôle à distance du robot UBBO

## 2.1 Prise de photo et détection à distance

Sur votre téléphone, créez les commandes suivantes, en sautant une ligne si nécessaire. Vous choisirez à chaque fois un délai de 10 secondes.

- 1. prendre une photo avec raspistill
- 2. Lancer les deux lignes de code qui permettent de se placer dans l'environnement opencv :

```
source /home/pi/.profile
workon cv
```

3. vous placer dans le bureau et faire tourner le programme de détection de visage;

```
source /home/pi/.profile
workon cv
cd Bureau
python facedetect.py
```

4. Transférer le résultat de détection (une image en format .jpg) sur un autre Raspberry.

Question 3:

Parvenez-vous à trouver l'image transférée sur le RPi distant?

### 2.2 Contrôle à distance du robot UBBO

Prenez le contrôle à distance du Raspberry Pi qui sert de cerveau au robot. Chaque binôme devra le faire à tour de rôle.

#### Question 4:

Ou se trouve le programme de détection ? Placez-vous dans le dossier adéquat, et faites tourner le programme de détection de visage.

#### Question 5:

Transférez les images résultat obtenues sur un Raspberry Pi distant avec la commande 'scp'.